# 1. 会议报名流程及操作示例

### 1.1. 报名操作流程

**①访问会议系统:**在浏览器访问会议报名网址,进入会议的网站页面。若是手机端访问,则直接扫描报名二维码进入会议系统手机端。

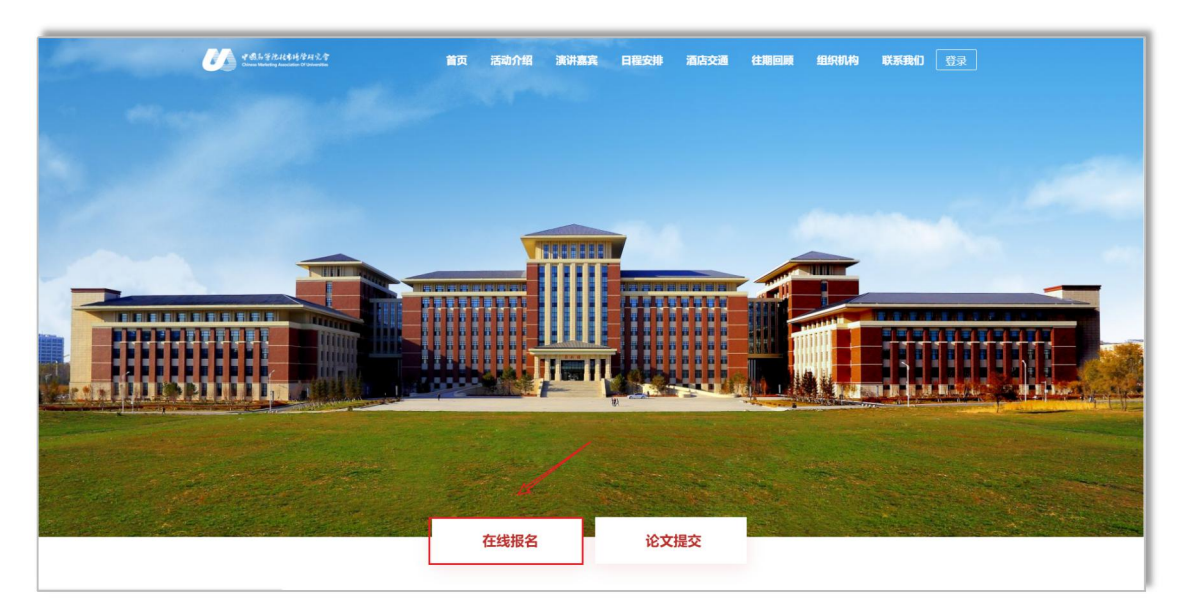

注:建议使用 360 浏览器(极速模式)、Firefox 浏览器、Chrome 浏览器登录系统!为确保最佳浏览效果,建议分辨率不低于为 1366\*768。

②在线报名:选择需要参加的会议论坛类型,点击右侧【参会人】 下的"报名"按钮,添加参会人员信息。

| 早鸟价截止日期6月30日,逾期涨价——2022年中国高等院校市场学研究会学术年会量 | 翻士生论坛                               |          |              |
|-------------------------------------------|-------------------------------------|----------|--------------|
| 关别                                        | 振名时间                                | 会务费      | 数量 参会人       |
| ① 全日制在读学生-非会员                             | 2022/03/01 00:00 ~ 2022/06/30 23:00 | ¥800.00  | 服名           |
| ① 金日制在读学生(会员) ♀                           | 2022/03/01 00:00 ~ 2022/06/30 23:00 | ¥ 600.00 | 0<br>叔       |
| 登会教师(含在职研究生)-非会员                          | 2022/03/01 00:00 ~ 2022/06/30 23:00 | ¥1400.00 |              |
| 登金教师(含在职研究生)-会员                           | 2022/03/01 00:00 ~ 2022/06/30 23:00 | ¥1200.00 | 0 <b>服</b> 名 |
| 丑 业界及其他参会代表-非会员 ♀                         | 2022/03/01 00:00 ~ 2022/06/30 23:00 | ¥2000.00 | 0 184:       |
| Ⅲ 业界及其他参会代表-会员                            | 2022/03/01 00:00 ~ 2022/06/30 23:00 | ¥1800.00 | 0 服名         |
| alde blir ste sen ele mitale botten mit   |                                     |          |              |

**注1参会人多填:**报名时可以一次性添加多人信息,通过在"添加参会人"弹框中【继续添加参会人】,可以添加多人信息。

| 继续添加参会人   |                        |   |       |                                        | × |
|-----------|------------------------|---|-------|----------------------------------------|---|
|           | 非会员                    |   |       |                                        |   |
| 姓名*       | Etz                    |   | 性别*   | I IIIIIIIIIIIIIIIIIIIIIIIIIIIIIIIIIIII | â |
| 学会中的职务*   | 其他                     | ~ | 单位名称* | 北京中科服科技有限公司                            |   |
| 职称*       | 其他                     | ~ | 职务*   | 111                                    |   |
| 身份类别*     | 业界代表                   | ~ | 手机*   | 17812209520                            |   |
| 邮箱*       | jajosem@mailinator.com |   | 饮食习惯* | -般 ~                                   |   |
| + 继续添加参会人 |                        |   |       |                                        |   |
| 选择下方历史参去, | 作为本次参会人                |   |       |                                        |   |
|           | $\mathbf{N}$           |   |       |                                        |   |
|           |                        |   | 保存    |                                        |   |

**注2多论坛报名:**参会人可以选择多个论坛一起报名,添加好论坛1的报名信息后,可以直接在论坛2的参会人处直接选择,无需再次填写信息。

| + 继续添加参会人         |  |
|-------------------|--|
| 选择下方历史参会者,作为本次参会人 |  |
| 保存                |  |

③确认报名:参会人信息填好之后,完善"联系人信息"点击底部【确认报名】 确认报名 提交报名信息,即完成报名。 注:联系人手机号后续可作为用户登录账户登录学会会议系统继

## 续完成缴费流程。

| 营销类研究型案例撰写-工作坊    |                                                                  |          |    |                     |
|-------------------|------------------------------------------------------------------|----------|----|---------------------|
| 类别                | 报名时间                                                             | 会务费      | 数量 | 人会物                 |
| ① 金日制在读学生 0       | 2022/03/01 00:00 ~ 2022/07/19 23:00                              | ¥800.00  | 1  | 服務                  |
| 🕒 学者教师(含在职研究生) 😜  | 2022/03/01 00:00 ~ 2022/07/19 23:00                              | ¥1500.00 | 0  | 服件                  |
| 机器学习与文本分析-工作坊     |                                                                  |          |    |                     |
| 类别                | 报名时间                                                             | 会务费      | 数量 | 参会人                 |
| ① 全日制在读学生 2       | 2022/03/01 00:00 ~ 2022/07/19 23:00                              | ¥800.00  | 0  | 报名                  |
| 于 学者教师 (含在职研究生) • | 2022/03/01 00:00 ~ 2022/07/19 23:00                              | ¥1500.00 | 0  | 服名                  |
|                   |                                                                  |          |    |                     |
|                   | * \$155.A<br>* \$715<br>* ###<br>完善联系人的相关信息<br>后续可使用联系人手机号登录会议系统 | È        | ~  | 合计: 1600 元<br>@AUS% |

## 1.2. 手机端报名示例

①手机扫码报名二维码:使用微信或浏览器等扫描识别报名二维码,进入手机端会议网站。

|                                                  | 2022年中国高等院校市场学研究会学术年会<br>报名时间: 2022-03-01至2022-07-17<br>会议时间: 2022-07-14至2022-07-17<br>会议地址: 吉林省长春市前进大街2699号吉林大学商学院                                                                                                    |
|--------------------------------------------------|----------------------------------------------------------------------------------------------------|
|                                                  | 早鸟价截止日期6月30日,逾期涨价——2022<br>(三 全日制在读学生-非会员 800.00元/人                                                                                                    |
|                                                  | + 添加参会者<br>(三 全日制在读学生 (会员) 600.00元/人<br>+ 添加参会者                                                                                                    |
|                                                  | <ul> <li>● 参会教师(首在职研究生)-非会员 1400.00元/人</li> <li>+ 添加参会者</li> <li>(三 参会教师(含在职研究生)-会员 1200.00元/人</li> <li>+ 添加参会者</li> </ul>                                                                                                    |
| 大会介绍         ビー         酒店交通                     | 业界及其他参会代表-非会员         2000.00元/人           + 添加参会者                                                                                                    |
| ◎ □ □ □ □ □ □ □ □ □ □ □ □ □ □ □ □ □ □ □          | Image: Line with with the second second s |
| ①         ②           首页         报名         个人中心 | 总价: 0元 人数: 0人 应付: 0元<br>提交订单                                                                                                    |

②添加参会人:选择需要参加的会议论坛类型,点击【添加参会人】按钮,添加参会人员信息。

③完善联系人信息,确认提交:完善页面底部的联系人信息,点 击报名界面的提交订单按钮,将报名信息提交到后台,完成报名工作。

注:后续联系人手机号可作为用户账户登录学会会议系统,继续 完成报名费的缴纳步骤流程。

# 2. 论文投稿流程及操作示例

#### 2.1. 登录流程

①访问会议网站:点击【论文提交】入口进入到学会投稿系统登录注册页面。

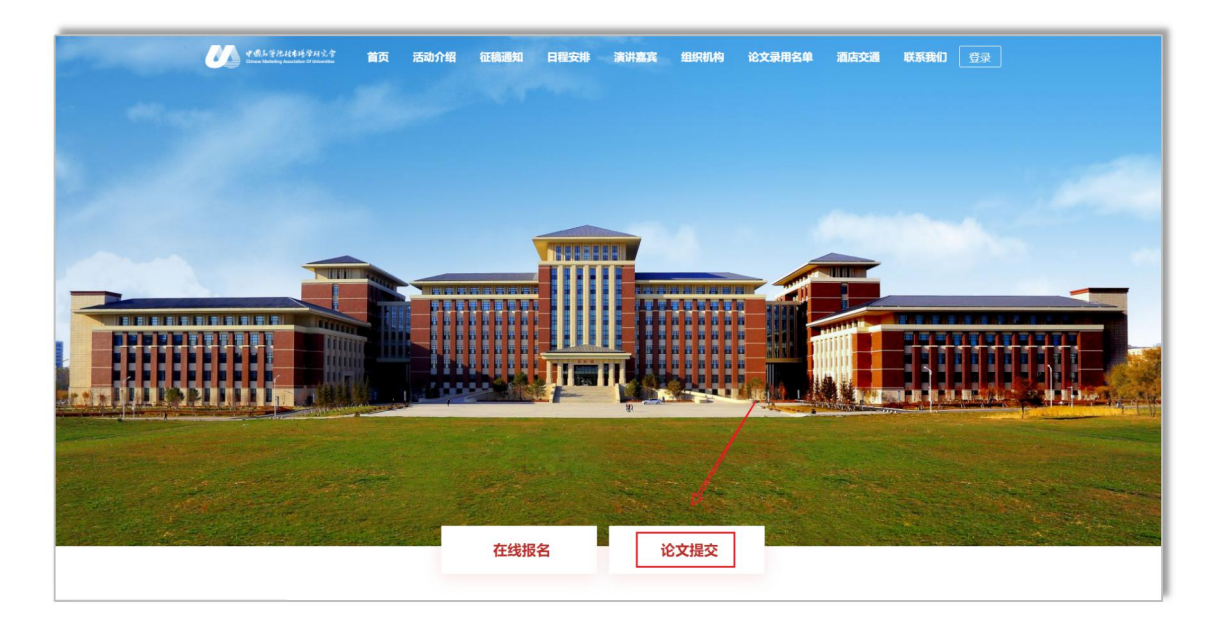

**②登录投稿系统:**若是学会会员或已报名过会议,则可通过使用 会员手机号或是联系人手机号码登录学会申报系统投稿会议论文。

注: 登录后可对应找到【会议论文】栏目中的相关投稿项目, 进

行后续投稿流程。

|    | 中國法等稅<br>Chinese Marketing | 法书场学研究會<br>Association Of Universities | 24   |
|----|----------------------------|----------------------------------------|------|
|    | 账号登录                       | 手机验证码登录                                |      |
| 17 | 812209520                  |                                        |      |
|    |                            |                                        |      |
|    | 天内自动登录                     | 忘记密码                                   |      |
|    | 立即登录                       |                                        |      |
|    | 立即注册                       |                                        | Sec. |
|    |                            |                                        |      |

若未报名过会议则可点击【立即注册】进行注册,填报用户基本 信息后进入投稿系统提交论文。

### 2.2. 提交论文流程

①投稿论文:进入到学会投稿申报系统后,点击左侧【投稿论文】
进入投稿项目查看。

| 中国お言わ社本語学研究者<br>Olivere Marketing Association Of Defendition | ■ 会局中心 会议系统 申报系统       |
|--------------------------------------------------------------|------------------------|
| 当前项目:所有项目<br>章 申报首页<br>【】 会议论文 <                             | 17801010101 2 申请申报     |
| <ul> <li>投稿论文</li> <li>我的投稿</li> </ul>                       | 当前登录IP:110.229.125.236 |
| D 成果申请 〈                                                     | 我的申报 (0)               |
|                                                              |                        |
|                                                              |                        |

或者点击顶部会议系统——然后点击左侧会议列表——找到您想参 加的会议,点击会议列表中左下角"参会投稿",点击会议左下角的 "提交申请"(此处也可以进行参会报名)

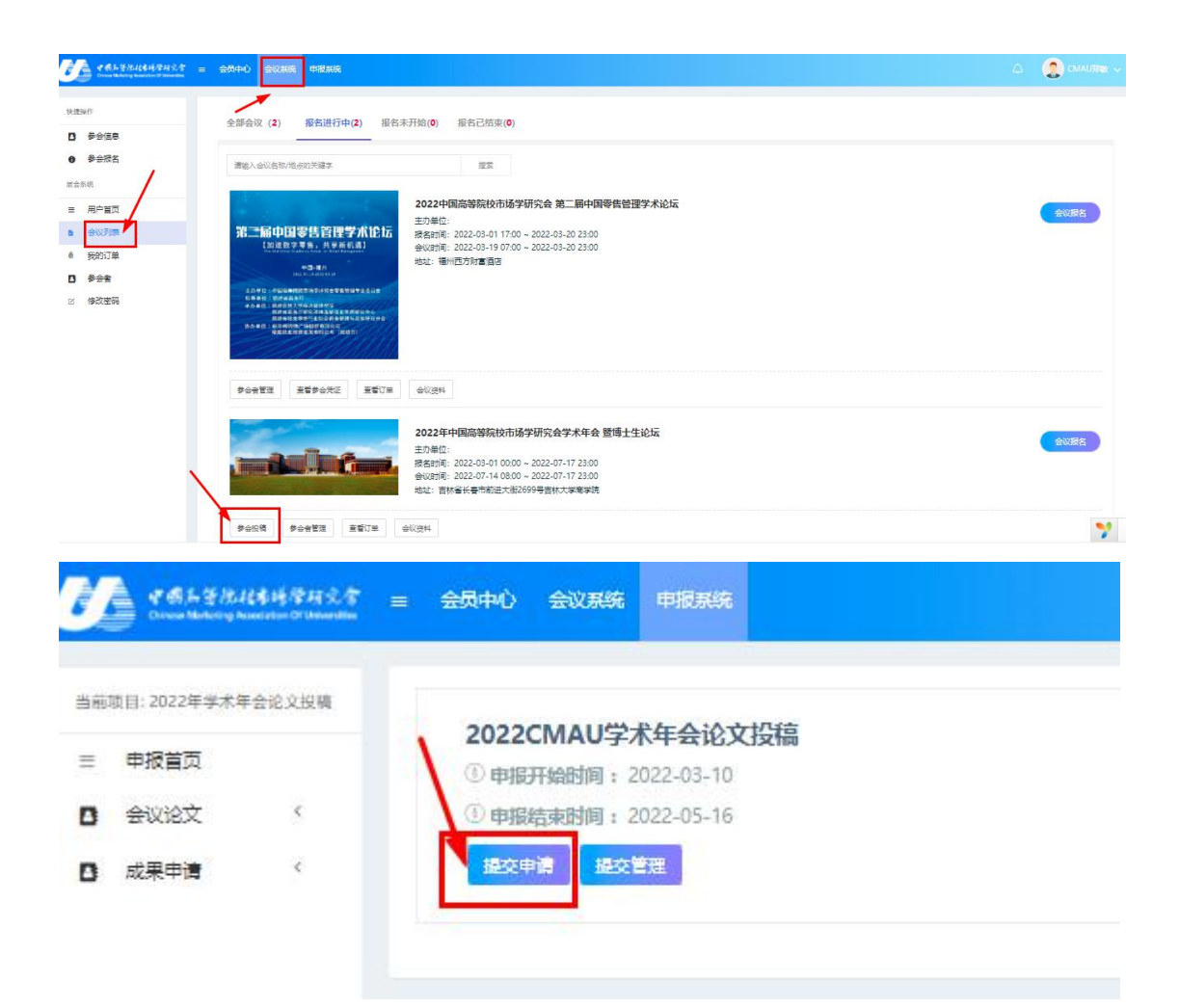

②填报论文信息:点击相关会议投稿的【提交论文】按钮,阅读 论文提交须知,按照要求填报论文稿件的信息字段后上传论文稿件完 成提交。

注:填报前请仔细阅读论文提交要求,按要求填写和上传稿件类型。附件类上传请严格按照系统提示附件类型,注意附件大小限制。

| 1                                   |                     |      |
|-------------------------------------|---------------------|------|
| * 姓名                                | * 单位名称              |      |
| 请输入作者姓名                             | 请输入作者单位名称           |      |
| 通讯作者】                               |                     |      |
| * 姓名                                | * 地址 * 邮箱           |      |
| 请输入姓名                               | 请填写详细地址             |      |
| * 联系电话                              |                     |      |
|                                     |                     |      |
| 论文期件】<br>* 论文期件(正文夫操作者值真pdf版) 期件以论文 | (本語:金石)             |      |
| Select 文件                           |                     | 20   |
| 文件大小:50M; 文件格式:pdf,jpg,jpeg,png,zip | ,<br>,              |      |
| * 论文附件(正文作者信息word版,附件以姓名+           | 论文名称命名) 🕐           |      |
| Select 文件                           |                     | S 10 |
|                                     |                     |      |
| 文件大小:100M; 文件格式:doc,docx            |                     |      |
| 文件大小:100M; 文件楷式:doc,docx            |                     |      |
| 文件大小100M; 文件指元doc,docx              | 暫存 验证升保存 概文         |      |
| 文件大小100M; 文件拖近doc,docx              | 1877 新进升级的 國友       |      |
| 文件大小100M; 文件描述doc.docx              | 1077 162并16477 101文 |      |

填报内容支持暂时存储,若不能一次性填报完成请点击暂存。若要关闭填报页面前,请点击【验证并保存】存储申请信息。

③提交论文:填写完成后,点击底部【提交】按钮对论文进行提 交,提交后可在【我的投稿】中进行查看。